## <u>SIMカード変更の手順</u>

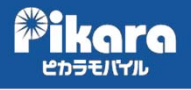

2022年3月31日のau3G停波に伴い、VoLTE SIMカードへ変更することにより、引き続きご利用いただける端末に 関しては、お近くのピカラショップ、または以下のとおり「Myページ」からSIMカード変更を行ってください。 なお、法人契約の方は書類でのお手続きとなりますので、ピカラモバイルサポートダイヤルまでお問い合わせくださ い。 1 ◆ ログイン マイページ (https://mobile.pikara.jp/portal/) に アクセスし、「ユーザー名」「パスワード」を **ユーザ名** ユーザ名 入力して「ログイン」をタップ。 1(29-K 半角英数で入力してください。 パスワードを忘れた場合は 個人のお客さまは**こちら**法人のお客さまは**こちら** 2 Pikara 「契約内容確認・変更」メニューをタップする。 Myページ ∮ データ通信量照会・チャージ ■ 契約内容確認·変更 局新規申込・MNP申込▼ 3 ■ 契約一覧 「契約一覧」から、変更したい契約の契約番号を 契約番号 契約状況 契約対象 プラン 選択する。 FM00000XXXXX 契約中 SIM Aプラン音声&データ通信3GB 4 契約メニュー 契約メニューから、「SIMカード変更」を タップする。 III ご契約内容TOP 契約変更 ■ SIMカード変更 ▲ 基本データ容量変更 ✿ オプション変更 回線関連 ff パケットシェア設定 Ⅰ 利用停止・停止解除 ☆ 回線切替 暗証番号変更 メールサービス関連 ▲ メールパスワード変更 お支払情報変更 お支払情報変更

| <ul> <li>●お申込みしただく回線の利用</li> <li>□以下にチェックをお願いします。(第<br/>今回、お申込みたたぐ回線の利用</li> <li>○ 18歳以上 ○ 18歳未満</li> </ul> | 活たついて<br>R&M)<br>Rは、18歳以上の方でしょうか。<br>次へ<br>反                                           | 利用者確認画面が表示されるので、<br>該当のボタンを選択し、「次へ」を<br>タップする。<br>※18歳未満の方は、表示される内容をご確<br>のうえ、お申込みを進めてください。                     |
|----------------------------------------------------------------------------------------------------|----------------------------------------------------------------------------------------|----------------------------------------------------------------------------------------------------|
| <ul> <li>✓ SIMカード変更</li> <li>SIMカードの種類をお違び、</li> <li>SIMカード形状 201</li> </ul>                                | ささい。                                                                                   | 「SIMカード形状」より「VoLTE」を<br>選択する。<br>「SIMカード変更」をタップすると、<br><b>お申込み完了</b> です。<br>※新しいSIMカードは、約1週間程度で<br>登録住所へ郵送されます。 |
|                                                                                                    | 、「Myページ」で回線切替手続きを実施してください。<br>そ了します。<br>なります。お引越しなどで登録住所に変更がある場合は、お客さま情報照会・編集にて住所<br>。 |                                                                                                    |

 ・新しいSIMカードが届いた後、個人のお客さまは「Myページ」より回線切替手続きを 実施してください。
 ・回線切替は、30分程度で完了します。

> ・現在の登録住所への発送となります。お引越しなどで登録住所に変更がある場合は、 お客さま情報照会・編集にて住所変更後、お申込みをお願いします。

【お問合せ先】

ピカラモバイル サポートダイヤル (通話料無料)/受付時間9:00~19:00 (年中無休) 0800-777-2110 (固定電話、携帯電話、PHSから)